# Configurar o ISE para integração com um servidor LDAP

# Contents

| Introdução                    |
|-------------------------------|
| Pré-requisitos                |
| Requisitos                    |
| Componentes Utilizados        |
| Informações de Apoio          |
| Configurar                    |
| Diagrama de Rede              |
| Configurar OpenLDAP           |
| Integrar o OpenLDAP com o ISE |
| Configurar o WLC              |
| Configurar EAP-GTC            |
| Verificar                     |
| Troubleshooting               |

# Introdução

Este documento descreve como configurar um Cisco Identity Services Engine (ISE) para integração com um servidor LDAP da Cisco.

# Pré-requisitos

### Requisitos

Não existem requisitos específicos para este documento.

### **Componentes Utilizados**

As informações deste documento são baseadas nestas versões de software e hardware:

- Cisco ISE versão 1.3 com patch 2
- Microsoft Windows versão 7 x64 com OpenLDAP instalado
- Cisco Wireless LAN Controller (WLC) versão 8.0.100.0
- Cisco AnyConnect versão 3.1 para Microsoft Windows

• Editor de perfis do Cisco Network Access Manager

Observação: este documento é válido para configurações que usam LDAP como a origem de identidade externa para a autenticação e autorização do ISE.

As informações neste documento foram criadas a partir de dispositivos em um ambiente de laboratório específico. Todos os dispositivos utilizados neste documento foram iniciados com uma configuração (padrão) inicial. Se a rede estiver ativa, certifique-se de que você entenda o impacto potencial de qualquer comando.

# Informações de Apoio

Estes métodos de autenticação são suportados com LDAP:

- Protocolo de autenticação extensível placa de token genérica (EAP-GTC)
- Protocolo de autenticação extensível Transport Layer Security (EAP-TLS)
- Protocolo de autenticação extensível protegido Transport Layer Security (PEAP-TLS)

### Configurar

Esta seção descreve como configurar os dispositivos de rede e integrar o ISE com um servidor LDAP.

### Diagrama de Rede

Neste exemplo de configuração, o endpoint usa um adaptador sem fio para associar-se à rede sem fio.

A Wireless LAN (WLAN) na WLC está configurada para autenticar os usuários através do ISE. No ISE, o LDAP é configurado como um armazenamento de identidade externo.

Esta imagem ilustra a topologia de rede que é usada:

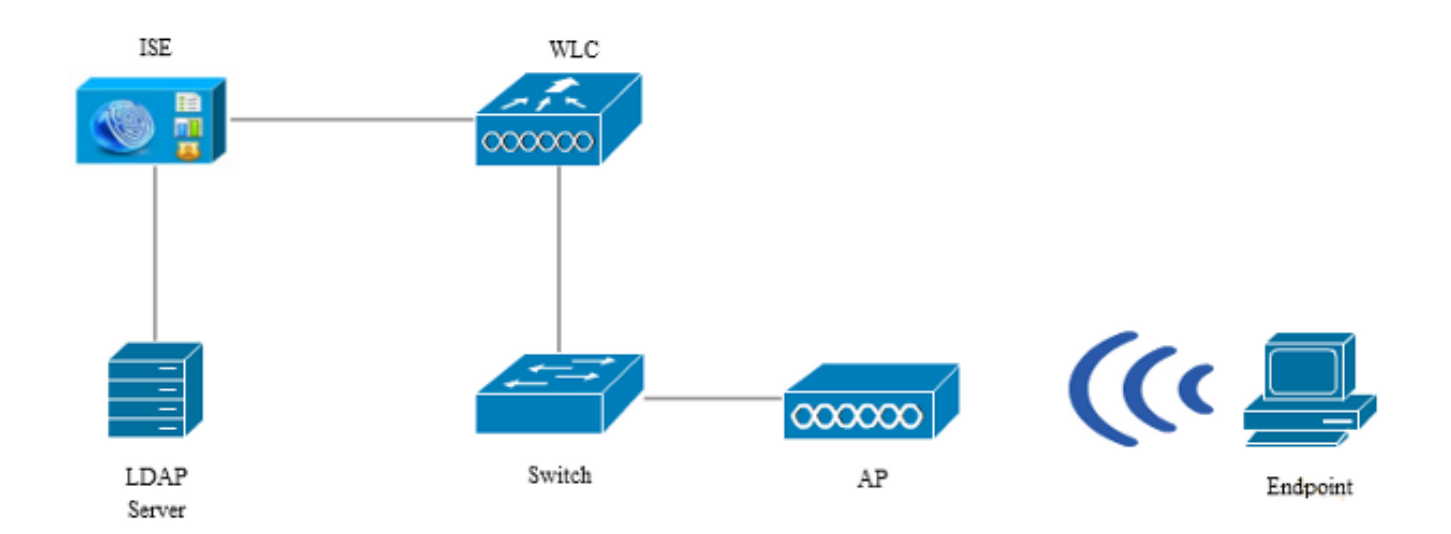

### Configurar OpenLDAP

A instalação do OpenLDAP para Microsoft Windows é concluída via GUI e é simples. O local padrão é C: > OpenLDAP. Após a instalação, você deverá ver este diretório:

| Nai | me                    | Date modified      | Туре               | Size     |
|-----|-----------------------|--------------------|--------------------|----------|
|     | BDBTools              | 6/3/2015 5:06 PM   | File folder        |          |
|     | ClientTools           | 6/3/2015 5:06 PM   | File folder        |          |
|     | data                  | 6/4/2015 9:09 PM   | File folder        |          |
|     | ldifdata              | 6/4/2015 11:03 AM  | File folder        |          |
|     | Readme                | 6/3/2015 5:06 PM   | File folder        |          |
|     | replica               | 6/3/2015 5:06 PM   | File folder        |          |
|     | run                   | 6/4/2015 9:09 PM   | File folder        |          |
|     | schema                | 6/3/2015 5:06 PM   | File folder        |          |
|     | secure                | 6/3/2015 5:06 PM   | File folder        |          |
|     | SQL                   | 6/3/2015 5:06 PM   | File folder        |          |
|     | ucdata                | 6/3/2015 5:06 PM   | File folder        |          |
| ٩   | 4758cca.dll           | 2/22/2015 5:59 PM  | Application extens | 18 KB    |
| ٩   | aep.dll               | 2/22/2015 5:59 PM  | Application extens | 15 KB    |
| 3   | atalla.dll            | 2/22/2015 5:59 PM  | Application extens | 13 KB    |
| ٩   | capi.dll              | 2/22/2015 5:59 PM  | Application extens | 29 KB    |
| ٩   | chil.dll              | 2/22/2015 5:59 PM  | Application extens | 21 KB    |
| ٩   | cswift.dll            | 2/22/2015 5:59 PM  | Application extens | 20 KB    |
| ٩   | gmp.dll               | 2/22/2015 5:59 PM  | Application extens | 6 KB     |
| ٩   | gost.dll              | 2/22/2015 5:59 PM  | Application extens | 76 KB    |
| ٩   | hs_regex.dll          | 5/11/2015 10:58 PM | Application extens | 38 KB    |
|     | InstallService.Action | 5/11/2015 10:59 PM | ACTION File        | 81 KB    |
|     | krb5.ini              | 6/3/2015 5:06 PM   | Configuration sett | 1 KB     |
| ٩   | libeay32.dll          | 2/22/2015 5:59 PM  | Application extens | 1,545 KB |
| ٩   | libsasl.dll           | 2/5/2015 9:40 PM   | Application extens | 252 KB   |
|     | maxcrc.ldif           | 2/5/2015 9:40 PM   | LDIF File          | 1 KB     |
| ٩   | nuron.dll             | 2/22/2015 5:59 PM  | Application extens | 11 KB    |
| ٩   | padlock.dll           | 2/22/2015 5:59 PM  | Application extens | 7 KB     |
| Ē   | slapacl.exe           | 5/11/2015 10:59 PM | Application        | 3,711 KB |

Tome nota de dois diretórios em particular:

- ClientTools Este diretório inclui um conjunto de binários usados para editar o banco de dados LDAP.
- Idifdata Este é o local no qual você deve armazenar os arquivos com objetos LDAP.

Adicione esta estrutura ao banco de dados LDAP:

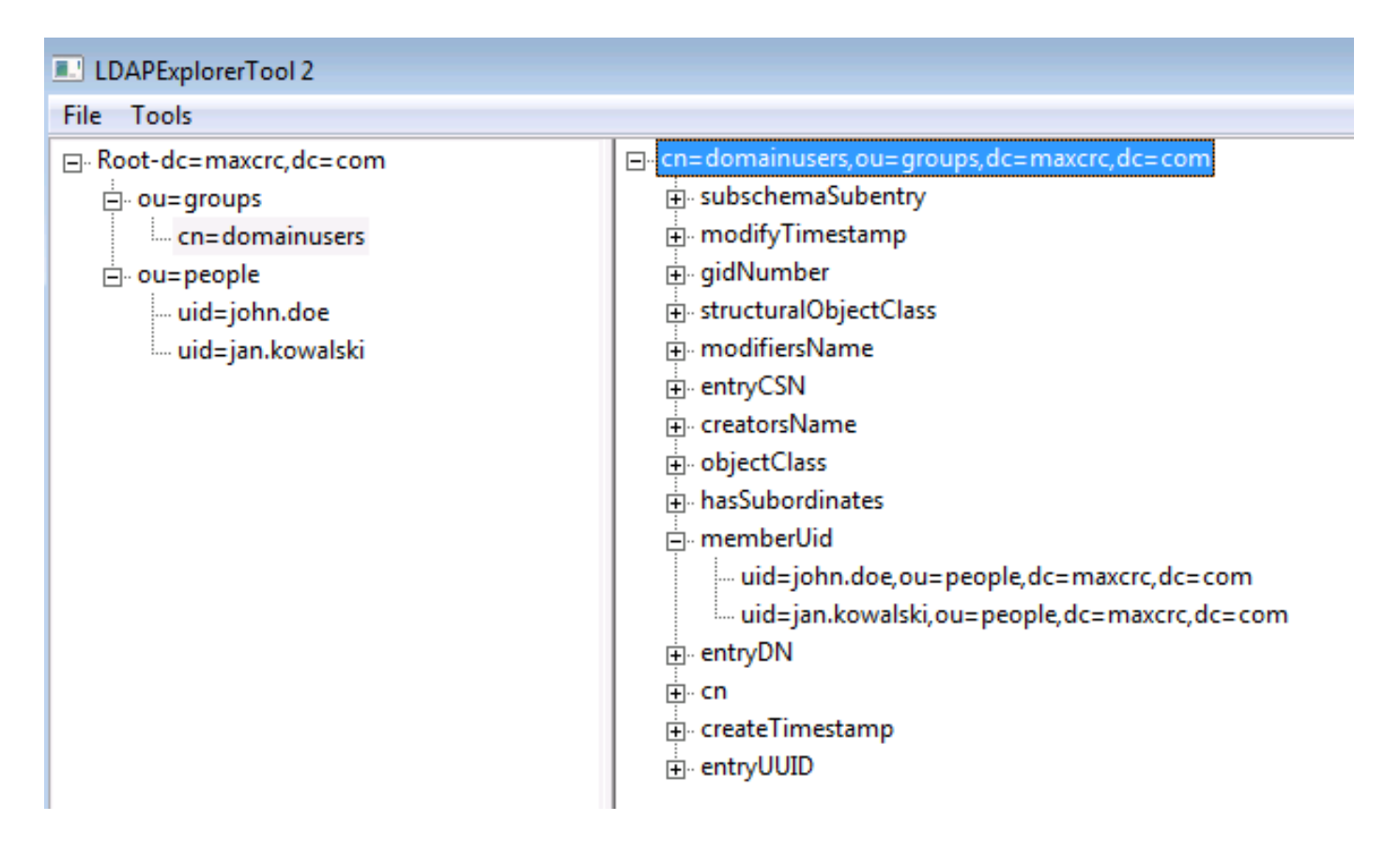

No diretório Root, você deve configurar duas OUs (Organizational Units, unidades organizacionais). A OU OU=groups deve ter um grupo filho (cn=domainusers neste exemplo).

A OU OU=people define as duas contas de usuário que pertencem ao grupo cn=domainusers.

Para preencher o banco de dados, você deve criar o arquivo ldif primeiro. A estrutura mencionada anteriormente foi criada a partir deste arquivo:

dn: ou=groups,dc=maxcrc,dc=com changetype: add ou: groups description: All groups in organisation objectclass: organizationalunit dn: ou=people,dc=maxcrc,dc=com changetype: add ou: people description: All people in organisation objectclass: organizationalunit dn: uid=john.doe,ou=people,dc=maxcrc,dc=com changetype: add objectClass: top objectClass: person objectClass: organizationalPerson objectClass: inetOrgPerson uid: john.doe givenName: John sn: Doe cn: John Doe mail: john.doe@example.com

userPassword: password

dn: uid=jan.kowalski,ou=people,dc=maxcrc,dc=com changetype: add objectClass: top objectClass: person objectClass: organizationalPerson objectClass: inetOrgPerson uid: jan.kowalski givenName: Jan sn: Kowalski cn: Jan Kowalski mail: jan.kowalski@example.com userPassword: password dn: cn=domainusers,ou=groups,dc=maxcrc,dc=com changetype: add objectClass: top objectClass: posixGroup

gidNumber: 678
memberUid: uid=john.doe,ou=people,dc=maxcrc,dc=com
memberUid: uid=jan.kowalski,ou=people,dc=maxcrc,dc=com

Para adicionar os objetos ao banco de dados LDAP, use o binário Idapmodify:

C:\OpenLDAP\ClientTools>ldapmodify.exe -a -x -h localhost -p 389 -D "cn=Manager, dc=maxcrc,dc=com" -w secret -f C:\OpenLDAP\ldifdata\test.ldif ldap\_connect\_to\_host: TCP localhost:389 ldap\_new\_socket: 496 ldap\_oprepare\_socket: 496 ldap\_opre\_connect: td: 496 tm: -1 async: 0 attempting to connect: connect success adding new entry "ou=groups,dc=maxcrc,dc=com" adding new entry "uid=john.doe,ou=people,dc=maxcrc,dc=com" adding new entry "uid=jan.kowalski,ou=people,dc=maxcrc,dc=com" adding new entry "cn=domainusers,ou=groups,dc=maxcrc,dc=com"

#### Integrar o OpenLDAP com o ISE

Use as informações fornecidas nas imagens ao longo desta seção para configurar o LDAP como um armazenamento de identidade externo no ISE.

| ahah                                   |                                                                                                    | License Warning           |
|----------------------------------------|----------------------------------------------------------------------------------------------------|---------------------------|
| CISCO Identity Services Engine         | Home Operations I▼ Policy I▼ Guest Access I▼ Administration I▼                                                                                                    |                           |
| 🔆 System 🛛 😥 Identity Management       | Network Resources 🛛 Revice Portal Management 🔂 pxGnd Services 🔂 Feed Service                                                                                                    | L pxGrid Identity Mapping |
| Identities Groups External Identity So | urces Identity Source Sequences Settings                                                                                                    |                           |
| External Identity Sources              | LDAP Identity Sources List > LDAP_EXAMPLE  Seneral Connection Directory Organization Groups Attributes  * Name LDAP_EXAMPLE Description * Schema Qustom * Schema Qustom * Subject Objectclass InetOrgPerson * Group Objectclass poseGroup * Subject Name Attribute uid Certificate Attribute uid Certificate Attribute userCertificate  Subject Objects Contain Reference To Groups Group Objects Contain Reference To Subjects Subject In Groups Are Stored In Member Attribute As Distinguished Name | <u>v</u>                  |
|                                        | Save Reset                                                                                                    |                           |

Você pode configurar esses atributos na guia Geral:

- Subject Objectclass Este campo corresponde à classe de objeto das contas de usuário no arquivo ldif. De acordo com a configuração LDAP. use uma destas quatro classes:
  - Superior
  - Pessoa
  - PessoaOrganizacional
  - InetOrgPerson
- Atributo do nome do assunto Este é o atributo recuperado pelo LDAP quando o ISE consulta se um nome de usuário específico está incluído em um banco de dados. Neste cenário, você deve usar john.doe ou jan.kowalski como o nome de usuário no ponto final.
- Group Objectclass Este campo corresponde à classe de objeto de um grupo no arquivo ldif. Neste cenário, a classe de objeto para o grupo cn=domainusers é posixGroup.
- Atributo de mapa de grupo Este atributo define como os usuários são mapeados para os grupos. No grupo cn=domainusers no arquivo ldif, você pode ver dois atributos memberUid que correspondem aos usuários.

O ISE também oferece alguns esquemas pré-configurados (Microsoft Ative Diretory, Sun, Novell):

| ahaha                                  |                                                                                                    | License Warning A     |
|----------------------------------------|----------------------------------------------------------------------------------------------------|-----------------------|
| cisco Identity Services Engine         | Home Operations      Policy     Guest Acress     Administration                                                                 |                       |
| 🔆 System 🛛 💆 Identity Management       | 🞬 Network Resources 🛛 😹 Device Portal Management 🛛 🗔 pxGrid Services 🛛 👼 Feed Service 🛛 🔩 px                                    | Grid Identity Mapping |
| Identities Groups External Identity So | urces Identity Source Sequences Settings                                                                                        |                       |
| External Identity Sources              | LDAP Identity Sources Ust > LDAP_EXAMPLE<br>LDAP Identity Source<br>General Connection Directory Organization Groups Attributes |                       |
| Active Directory                       | Primary Server                                                                                                    | Secondary S           |
| 🔻 🚞 LDAP                               |                                                                                                    | Enable Se             |
| T LDAP_EXAMPLE                         |                                                                                                    |                       |
| RADUS Token                            | * Hostname/P 10.61.106.242 ① Ho                                                                                                 | stname/IP             |
| KSA SECULU                             | * Port 389                                                                                                    | Port 389              |
|                                        | Access O Anonymous Access                                                                                                    | Access 💿 Anonymo      |
|                                        | Authenticated Access                                                                                                    | O Authentic           |
|                                        | Admin DN * on=Nanager, dc=maxorc, dc=com                                                                                        | Admin DN              |
|                                        | Password                                                                                                    | Password              |
|                                        |                                                                                                    |                       |
|                                        | Secure Authentication    Enable Secure Authentication Secure Auth                                                               | Boot Ch. Suttinues St |
|                                        | Room CAR Certificate Services Endpoint                                                                                          | Certificate Si        |
|                                        |                                                                                                    |                       |
|                                        | * Server Timeout 10 (J.Seconds Serve                                                                                            | er Timeout 10         |
|                                        | * Max. Admin Connections 20 0 Max. Admin Co                                                                                     | nnections 20          |
|                                        | Test Bind to Server                                                                                                    | Test Bind t           |
|                                        | ۲                                                                                                    |                       |
|                                        | Save Reset                                                                                                    |                       |

Depois de definir o endereço IP e o nome de domínio administrativo corretos, você pode Testar associação ao servidor. Neste ponto, você não recupera nenhum assunto ou grupo porque as bases de pesquisa ainda não estão configuradas.

Na próxima guia, configure a Base de pesquisa de assunto/grupo. Este é o ponto de junção do ISE para o LDAP. Você pode recuperar apenas assuntos e grupos que sejam filhos do seu ponto de junção.

Neste cenário, os assuntos de OU=people e os grupos de OU=groups são recuperados:

| abab                                                                                                    |                                                                                                    | Literae Warning 🛕          |
|----------------------------------------------------------------------------------------------------|----------------------------------------------------------------------------------------------------|----------------------------|
| CISCO Identity Services Engine                                                                                                    |                                                                                                    |                            |
| 🔆 🔆 System 🛛 😹 Identity Management                                                                                                    | 🖥 Network Resources 🛛 🛃 Device Portal Management 🔄 pxGrid Services 🕞 Feed Service                                                                                                    | Le pxGrid Identity Mapping |
| Identities Groups External Identity Sou                                                                                                    | rces Identity Source Sequences Settings                                                                                                    |                            |
| External Identity Sources          Image: The second second seco | IDAP Identity Sources Let > LDAP_EXAMPLE         EDAP Identity Sources         General       Connection         Directory Organization       Groups         Attributes         * Subject Search Base       ou=people,dc=maxerc,dc=com         Naming Contexts       0         * Group Search Base       ou=groups,dc=maxerc,dc=com         Naming Contexts       0         Search for MAC Address in Format       xx xx xx xx xx xx         Strip start of subject name up to the last occurrence of the separator         Strip end of subject name from the first occurrence of the separator |                            |

Na guia Groups, você pode importar os grupos do LDAP no ISE:

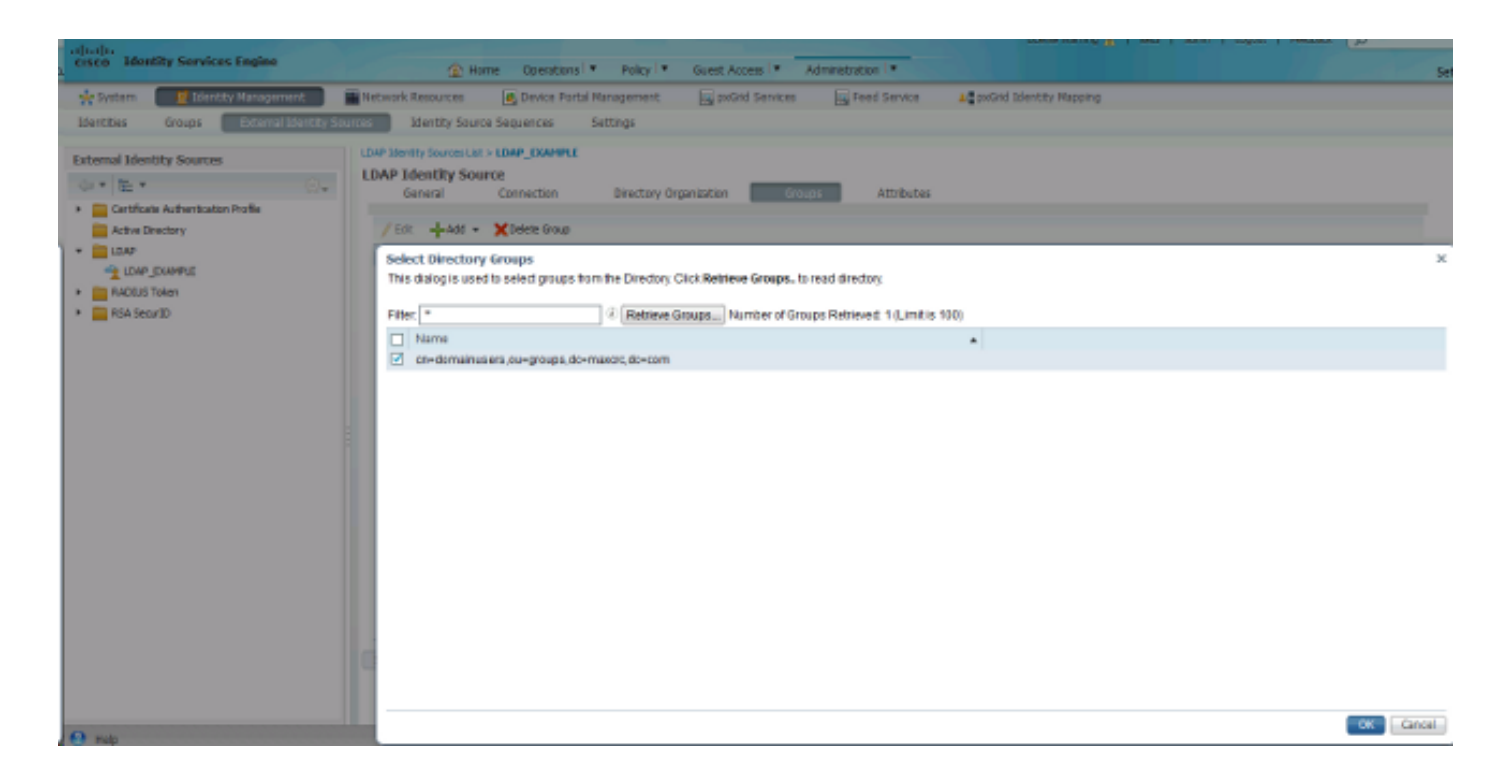

### Configurar o WLC

Use as informações fornecidas nestas imagens para configurar a WLC para a autenticação 802.1x:

| սիսիս<br>cisco | MONITOR WLANS CONTROLLER WIRELESS SECURITY MANAGEMENT COMMANDS HELP EEEDBACK |
|----------------|------------------------------------------------------------------------------|
| WLANs          | WLANs > Edit 'piborowi_byod'                                                 |
| VLANS          | General Security QoS Policy-Mapping Advanced                                 |
| Advanced       | Layer 2 Layer 3 AAA Servers                                                  |
|                | Layer 2 Security WPA+WPA2                                                    |
|                | Fast Transition                                                              |
|                | Protected Management Frame                                                   |
|                | PMF Disabled  WPA+WPA2 Parameters                                            |
|                | WPA Policy  WPA2 Policy-AES                                                  |
|                | Authentication Key Management                                                |
|                | 802.1X I Enable                                                              |

| ululu<br>cisco | MONITOR WL                                                  | ANS <u>C</u> ONTROLLER W <u>I</u> REI                                                                                                    | .ESS <u>S</u> ECURITY M <u>A</u> NAGEMENT                                                                              | C <u>O</u> MMANDS HELP <u>F</u> EEDBACK |
|----------------|-------------------------------------------------------------|----------------------------------------------------------------------------------------------------|----------------------------------------------------------------------------------------------------|-----------------------------------------|
| WLANs          | WLANs > Edi                                                 | t 'piborowi_byod'                                                                                                    |                                                                                                    |                                         |
| WLANs          | General                                                     | Security QoS Policy                                                                                                    | Mapping Advanced                                                                                                    |                                         |
| Advanced       | Layer 2                                                     | Layer 3 AAA Servers                                                                                                    |                                                                                                    |                                         |
|                | Select AAA s<br>Radius Serve<br>Radius Server 1<br>Server 2 | servers below to override users<br>ers<br>rver Overwrite interface En<br>Authentication Servers<br>Enabled<br>IP:10.62.145.51, Port:1812 •<br>None • | e of default servers on this WLAN<br>abled<br>Accounting Servers<br>Finabled<br>IP:10.62.145.51, Port:1813 •<br>None • | EAP Parameters<br>Enable                |
|                | Server 3                                                    | None -                                                                                                    | None 👻                                                                                                    |                                         |
|                | Server 4                                                    | None -                                                                                                    | None -                                                                                                    |                                         |
|                | Server 6                                                    | None -                                                                                                    | None -                                                                                                    |                                         |
|                |                                                             |                                                                                                    |                                                                                                    |                                         |
| cisco          | MONITOR WU                                                  | ANS <u>C</u> ONTROLLER WIRE                                                                                                    | .ess <u>s</u> ecurity m <u>a</u> nagement                                                                              | COMMANDS HELP FEEDBACK                  |
| WLANs          | WLANs > Edit                                                | t 'piborowi_byod'                                                                                                    |                                                                                                    |                                         |
| VLANs          | General S                                                   | Security QoS Policy                                                                                                    | Mapping Advanced                                                                                                    |                                         |
| Advanced       | Layer 2                                                     | Layer 3 AAA Servers                                                                                                    | e of default servers on this WLAN                                                                                      |                                         |

|          | Authentication Servers     | Ac   | counting Servers          | EAP Par | ameter |
|----------|----------------------------|------|---------------------------|---------|--------|
|          | Enabled                    | V    | Enabled                   | Enable  | E      |
| Server 1 | IP:10.62.145.51, Port:1812 | - If | 2:10.62.145.51, Port:1813 | •       |        |
| Server 2 | None                       | ▼ N  | one ·                     | •       |        |
| Server 3 | None                       | ▼ N  | one                       | •       |        |
| Server 4 | None                       | ▼ N  | one                       | •       |        |
|          |                            | 1.00 |                           |         |        |

### **Configurar EAP-GTC**

Um dos métodos de autenticação suportados para LDAP é EAP-GTC. Ele está disponível no Cisco AnyConnect, mas você deve instalar o Editor de perfis do gerenciador de acesso à rede para configurar o perfil corretamente.

Você também deve editar a configuração do Network Access Manager, que (por padrão) está localizada aqui:

C: > ProgramData > Cisco > Cisco AnyConnect Secure Mobility Client > Network Access Manager > sistema > arquivo configuration.xml

Use as informações fornecidas nessas imagens para configurar o EAP-GTC no endpoint:

| Notworke       | Fromeinty chemaver                         | work Access Manager\system\configuration.xr       | mi             |
|----------------|--------------------------------------------|---------------------------------------------------|----------------|
| Network Groups | Name:                                      | eap_gtc                                           | Security Leve  |
| Checken creeps | Group Membership                           |                                                   | Connection Tur |
|                | In group:                                  | Local networks                                    | User Auth      |
|                |                                            | L                                                 | Credentials    |
|                | <ul> <li>In all groups (Global)</li> </ul> |                                                   |                |
|                | Choose Your Network Media                  |                                                   |                |
|                | Wired (802.3) Network                      |                                                   |                |
|                | Salast a wined astrony if                  | the endstations will be seenesting to the actuals |                |
|                | select a wred network in                   | trable                                            |                |
|                | wara dabidonai edieme                      | ( cable.                                          |                |
|                | Wi-Fi (wireless) Network                   |                                                   |                |
|                | Select a WiFi network if t                 | he endstations will be connecting to the network  |                |
|                | via a wireless radio conne                 | ction to an Access Point.                         |                |
|                | SSID (max 32 chars):                       | piborowi_byod                                     |                |
|                |                                            | Tidden Network                                    |                |
|                |                                            | Corporate Network                                 |                |
|                |                                            |                                                   |                |
|                | Association Timeout                        | 5 seconds                                         |                |
|                | Common Settings                            |                                                   |                |
|                | Script or application on each us           | er's machine to run when connected.               |                |
|                |                                            | Browse Local Machine                              |                |
|                | Connection Timeout                         | 40 seconds                                        |                |
|                | Connection Inneous                         | -to becomes                                       |                |

| 🚰 AnyConnect Profile Editor - N | letwork Access Manager                                                                                                    |                                                               |
|---------------------------------|----------------------------------------------------------------------------------------------------|---------------------------------------------------------------|
| File Help                       |                                                                                                    |                                                               |
| Network Access Manager          | Networks Profile:ility Client\Network Access Manager\system\configuration.xml Security Level                                                                                                    | Media Type                                                    |
| Network Groups                  | <ul> <li>Open Network<br/>Open networks have no security, and are open to anybody within range. This is<br/>the least secure type of network.</li> <li>Shared Key Network<br/>Shared Key Networks use a shared key to encrypt data between end stations and<br/>network access points. This medium security level is suitable for<br/>small/home offices.</li> <li>Authenticating Network<br/>Authenticating networks provide the highest level of security and are perfect for<br/>enterprise level networks. Authentication networks require radius servers, and<br/>other network infrastructure.</li> <li>802. 1X Settings<br/>authPeriod (sec.) 30 startPeriod (sec.) 30<br/>heldPeriod (sec.) 60 maxStart 3</li> </ul> | Security Level<br>Connection Type<br>User Auth<br>Credentials |
|                                 | Next Cancel                                                                                                    |                                                               |

| 🚰 AnyConnect Profile Editor - N                                                                                                    | letwork Access Manager                                                                                                    |                                                                             |
|----------------------------------------------------------------------------------------------------|----------------------------------------------------------------------------------------------------|-----------------------------------------------------------------------------|
| File Help                                                                                                    |                                                                                                    |                                                                             |
| AnyConnect Profile Editor - N<br>File Help<br>Network Access Manager<br>Clent Policy<br>Authentication Policy<br>Networks<br>Network Groups | Network Access Manager         Profile:ility Client\Network Access Manager\system\configuration.xml         Network Connection Type         Image: Machine Connection         This should be used if the end station should log onto the network before the user logs in. This is typically used for connecting to domains, to get GPO's and other updates from the network before the user has access.         Image: User Connection         The user connection should be used when a machine connection is not needed. A user connection will make the network available after the user has logged on.         Image: Machine and User Connection         This type of connection will be made automatically when the machine boots. It will then be brought down, and back up again with different credentials when the user logs in. | Media Type<br>Security Level<br>Connection Type<br>User Auth<br>Credentials |
|                                                                                                    | Next Cancel                                                                                                    |                                                                             |

| Authentication Policy<br>Networks | EAP Methods -                             | Media Type     |
|-----------------------------------|-------------------------------------------|----------------|
| Network Groups                    | @ FAP-TLS @ PEAP                          | Security Level |
|                                   | 0                                         | Connection Typ |
|                                   | C EAP-TTLS C EAP-FAST                     | User Auth      |
|                                   | © LEAP                                    | Credentials    |
|                                   | Extend user connection beyond log off     |                |
|                                   | EAP-PEAP Settings                         |                |
|                                   | Validate Server Identity                  |                |
|                                   | Enable Fast Reconnect                     |                |
|                                   | Disable when using a Smart Card           |                |
|                                   | Inner Methods based on Credentials Source |                |
|                                   | Authenticate using a Password             |                |
|                                   | EAP-MSCHAPv2                              |                |
|                                   | EAP-GTC                                   |                |
|                                   | EAP-TLS, using a Certificate              |                |
|                                   | O Authenticate using a Token and EAP-GTC  |                |
|                                   |                                           |                |
|                                   |                                           |                |
|                                   |                                           |                |
|                                   |                                           |                |

| 🖳 AnyConnect Profile Editor - 1                                                           | Network Access Manager                                                        |                                                                             |  |  |  |
|-------------------------------------------------------------------------------------------|-------------------------------------------------------------------------------|-----------------------------------------------------------------------------|--|--|--|
| File Help                                                                                 |                                                                               |                                                                             |  |  |  |
| Network Access Manager<br>Client Policy<br>Authentication Policy<br>Muthentication Policy |                                                                               |                                                                             |  |  |  |
| Network Groups                                                                            | User Identity<br>Unprotected Identity Pattern:<br>Protected Identity Pattern: | Media Type<br>Security Level<br>Connection Type<br>User Auth<br>Credentials |  |  |  |
|                                                                                           | User Credentials                                                              | s r is Logged On ords Cancel                                                |  |  |  |

Use as informações fornecidas nessas imagens para alterar as políticas de autenticação e autorização no ISE:

| ahah                     |                    |                                                                   |                                    |                 |                   |              |                      |                            | Loanse Warning 🔒        |
|--------------------------|--------------------|-------------------------------------------------------------------|------------------------------------|-----------------|-------------------|--------------|----------------------|----------------------------|-------------------------|
| cisco                    | Identity Serv      | rices Engine                                                      |                                    | 🙆 Home          | Operations   •    | Policy   •   | Guest Access         | Administration 💌           |                         |
| 📕 Au                     | thentication       | Authorization                                                     | 🔀 Profiling                        | 💽 Posture       | 👸 Client Pro      | visioning    | TrustSec             | 🐴 Policy Elements          |                         |
| Authen                   | tication Policy    |                                                                   |                                    |                 |                   |              |                      |                            |                         |
| Define the               | e Authentication P | olicy by selecting the                                            | protocols that ISE sh              | hould use to co | mmunicate with th | e network de | vices, and the ident | ity sources that it should | use for authentication. |
| For Policy<br>Policy Typ | Export go to Adm   | <ul> <li>inistration &gt; System :</li> <li>Rule-Based</li> </ul> | > Backup & Restore :               | Policy Export   | Page              |              |                      |                            |                         |
|                          |                    | 0                                                                 |                                    |                 |                   |              |                      |                            |                         |
|                          | MAB NAB            | : 1f                                                              | Wired_MAB OR<br>Wireless_MAB       |                 |                   | Allow P      | rotocols : Default   | Network Access             | and                     |
|                          | 🛃 Default          | :                                                                 | use Internal Endpoi                | ints            |                   |              |                      |                            |                         |
| 1                        | Dot1X              | : 1f                                                              | Wired_802.1X OR<br>Wireless_802.1X |                 |                   | Allow P      | rotocols : Default   | Network Access             | and                     |
|                          | 🗹 Default          |                                                                   | USE LDAP_EXAMPLE                   |                 |                   |              |                      |                            |                         |
| E.                       | Default Rule       | (If no match) : Allo                                              | w Protocols : Defaul               | t Network Acco  | 155               | and use :    | Al_User_ID_Stores    |                            |                         |

| ab               | aha 🖉        |                                                                             |                  |                                         |                                    |                            |                      |         |                |             | License Warning A |
|------------------|--------------|-----------------------------------------------------------------------------|------------------|-----------------------------------------|------------------------------------|----------------------------|----------------------|---------|----------------|-------------|-------------------|
| cis              | co Iden      | tity Services Engine                                                        |                  | 🟠 Home                                  | Operations   🔻                     | Policy   •                 | Guest Access         | Adm     | inistration 🛛  |             |                   |
| 4                | Authentic    | ation 🕘 Authorization                                                       | 🔀 Profiling      | 🔀 Posture                               | Gient Pro                          | visioning                  | 🚊 TrustSec           | 🐥 Polis | cy Elements    |             |                   |
| Auth             | orization    | Policy                                                                      |                  |                                         |                                    |                            |                      |         |                |             |                   |
| Define<br>For Pr | the Authorit | rization Policy by configuring rules b<br>op to Administration > System > P | based on identit | ty groups and/or o<br>> Policy Export I | ther conditions. Dr                | ag and drop r              | ules to change the o | rder.   |                |             |                   |
|                  | nej enpore   | go to namineciation y operative t                                           |                  | erreicj Dørei                           | - ago                              |                            |                      |         |                |             |                   |
| First            | Matched Ru   | le Applies 🔻                                                                |                  |                                         |                                    |                            |                      |         |                |             |                   |
| ) E              | xceptions    | (0)                                                                         |                  |                                         |                                    |                            |                      |         |                |             |                   |
| st               | andard       |                                                                             |                  |                                         |                                    |                            |                      |         |                |             |                   |
|                  |              |                                                                             |                  |                                         |                                    |                            |                      |         |                |             |                   |
| _                | Status       | Rule Name                                                                   | Cor              | nditions (identity g                    | roups and other o                  | onditions)                 |                      |         | Permissions    |             |                   |
| 1                | 2            | Users in LDAP store                                                         | if (W            | freless_802.1X AN<br>=domainusers,ou=   | DILDAP_EXAMPLE<br>groups,dc=maxtre | ExternalGroup<br>,dc=com ) | ps EQUALS            | then    | PermitAccess   |             |                   |
| ÷                | ×            | Wireless Black List Default                                                 | if Bla           | cklist AND Wirele                       | ss_Access                          |                            |                      | then    | Blackhole_Wire | less_Access |                   |
| Ē.               | ×            | Profiled Cisco IP Phones                                                    | if Cis           | co-IP-Phone                             |                                    |                            |                      | then    | Cisco_IP_Phone | 25          |                   |
| ī.               | 2            | Profiled Non Cisco IP Phones                                                | if No            | n_Cisco_Profiled_P                      | hones                              |                            |                      | then    | Non_Osco_IP_I  | Phones      |                   |
| ÷                | 2            | Basic_Authenticated_Access                                                  | if Ne            | twork_Access_Aut                        | thentication_Passe                 | d                          |                      | then    | PermitAccess   |             |                   |
|                  | <b>V</b>     | Default                                                                     | if no n          | atches, then D                          | enyAccess                          |                            |                      |         |                |             |                   |

Depois de aplicar a configuração, você poderá se conectar à rede:

| Sisco AnyCor | nnect Secure Mobility Client                  |        |                  |
|--------------|-----------------------------------------------|--------|------------------|
|              | Network:<br>Connected (10.0.13.87)<br>eap_gtc | الله 🖻 | - =              |
|              |                                               |        | _                |
| <b>\$</b> () |                                               |        | alialis<br>cisco |

## Verificar

Para verificar as configurações LDAP e ISE, recupere os assuntos e grupos com uma conexão de teste ao servidor:

| CESCO Telentity Services Fagins  I home Operators * Poky * Guet Access * Anoministration *  Services Fagins  I home Operators * Poky * Guet Access * Anoministration *  Services Fagins  I home Operators * Poky * Guet Access * Anoministration *  Services Fagins  I home Operators * Poky * Guet Access * Anoministration *  Centered Identity Sources  I home Operators * Poky * Guet Access * Anoministration *  Centered Identity Sources  I home Operators * Poky * Guet Access * Anoministration *  Centered Identity Sources  I home Operators * Dental Management  I home Operators * Poky * Guet Access *  I home Operators * Poky * Guet Access *  I home Operators *  I home Operators *  I home of Groups *  I home of Bugets *  I home                                                                                                    | ախալիս                                               |                         |                                                                   |                                                                     |                                                                            |                                 | Liow               | w Warning A                                     |
|----------------------------------------------------------------------------------------------------|------------------------------------------------------|-------------------------|-------------------------------------------------------------------|---------------------------------------------------------------------|----------------------------------------------------------------------------|---------------------------------|--------------------|-------------------------------------------------|
|                                                                                                    | cisco Identity Services En                           | igine                   | 🏠 Home 🔇                                                          | Operations 💌 Policy 🖃                                               | Guest Access                                                               | Administration 1 🔻              |                    |                                                 |
| Verticitis       Verticity Sources       Methy Sources       Settings         Consection       Consection </th <th>😽 System 🛛 🛃 Identity Ma</th> <th>nagement 🛛 🖬 Netwo</th> <th>ork Resources 🛛 🛃 D</th> <th>evice Portal Management</th> <th>😹 pxGrid Services</th> <th>Feed Service</th> <th>Le pxGnd Identit</th> <th>y Mapping</th>                                                                                                    | 😽 System 🛛 🛃 Identity Ma                             | nagement 🛛 🖬 Netwo      | ork Resources 🛛 🛃 D                                               | evice Portal Management                                             | 😹 pxGrid Services                                                          | Feed Service                    | Le pxGnd Identit   | y Mapping                                       |
| Deternal Identity Sources         Image: Source Authentication Profile         Image: Advector         Image: Source Authentication Profile         Image: Advector         Image: Source Authentication Profile         Image: Source Authentication Profile         Image: Source Authentication Profile         Image: Source Authentication Profile         Image: Source Authentication Profile         Image: Source Authentication Profile         Image: Source Authentication Profile         Image: Source Authentication Profile         Image: Source Authentication         Image: Source Authentication         Image: Sour                                                                                                    | Identities Groups                                    | ctemal Identity Sources | Identity Source Seque                                             | ences Settings                                                      |                                                                            |                                 |                    |                                                 |
| Certificate Authentication Profile Active Directory Case Active Directory Case Data Economy Server Bind successful to 10.81.108.242.339 Result of fasting this configuration is as follows: Number of Subjects: 2 Number of Subjects: 2 Number of Subj                                                                                                    | External Identity Sources                            |                         | dentity Sources List > LDAP,<br>P Identity Source<br>General Conn | EXAMPLE                                                             | cantration Sco                                                             | uns Attributes                  |                    |                                                 |
| <ul> <li>Result of testing this configuration is as follows:<br/>Number of Stropes: 1<br/>* RADIUS Token<br/>* RADIUS Token<br/>* Server Timeout<br/>10<br/>* Max. Admin Connections<br/>20<br/>* Tax Bind to Sarvar<br/>* Rest</li> </ul>                                                                                                    | Certificate Authentication Prof     Actual Directory | file                    |                                                                   | Primary Server                                                      | Bind successful to 10.6                                                    | 1.108.242.389                   |                    | Secondary S                                     |
| <ul> <li>* RADUS Token</li> <li>* HastnamedP</li> <li>* RSA Securit</li> <li>* HastnamedP</li> <li>* Port 380</li> <li>Access</li> <li>Anonymous Access</li> <li>Anonymous Accesters<td>* DAP_EXAMPLE</td><td></td><td></td><td></td><td>Result of testing this co<br/>Number of Subjects: 2<br/>Number of Grouper, 1</td><td>nfiguration is as follows:<br/>2</td><td></td><td>Enable S</td></li></ul>                                                                                                    | * DAP_EXAMPLE                                        |                         |                                                                   |                                                                     | Result of testing this co<br>Number of Subjects: 2<br>Number of Grouper, 1 | nfiguration is as follows:<br>2 |                    | Enable S                                        |
| Read     Read                                                                                                    | RADIUS Token                                         |                         | * Hostname/IP                                                     | 10.61.106.242                                                       | Hernoer er ereepe. T                                                       |                                 | Hostname/IP        |                                                 |
| Access Anonymous Access<br>Authenticated Access<br>Authenticated Access<br>Authenticated Access<br>Authenticated Access<br>Authenticated Access<br>Admin DN<br>Password<br>Password<br>Becure Authentication Enable Secure Authentication<br>Root CA Certificate Services Endpoint *<br>Secure Authentication Enable Sec<br>Root CA Certificate Services Endpoint *<br>Server Timeout 10<br>* Max. Admin Connections 20<br>Test End to Server<br>Root CA Certificate Server<br>Access Anonymo<br>Access Anonymo<br>Access Anonymo<br>Authentic<br>Authentic<br>Authent | <ul> <li>RSA SecuriD</li> </ul>                      |                         | * Port                                                            | 389                                                                 | Response time:1636m                                                        | 15                              | Port               | 389                                             |
| Password * ••••• Password * ••••• Password * Password *                                                                                                    |                                                      |                         | Access<br>Admin DN                                                | Anonymous Access     Authenticated Access     Ton=Manager,dc=maxore |                                                                            | ОК                              | Access<br>Admin DN | <ul> <li>Anonymo</li> <li>Authentics</li> </ul> |
| Secure Authentication Enable Secure Authentication<br>Root CA Certificate Services Endpoint *  * Server Timeout 10 * Max. Admin Connections 20  Test Root to Server  Test Root to Server  *  * * * * * * * * * * * * * * * * *                                                                                                    |                                                      |                         | Password                                                          | * *****                                                             |                                                                            |                                 | Password           |                                                 |
| Secure Authentication Enable Secure Authentication Secure Authentication Enable Secure Authentication Enable Secure Authentication E                                                                                                    |                                                      |                         |                                                                   |                                                                     |                                                                            |                                 |                    |                                                 |
| Root CA       Certificate Services Endpoint *       Root CA       Certificate Services Endpoint *         * Server Timeoul       10       Ø Boconds       Server Timeoul       10         * Max. Admin Connections       20       Ø       Max. Admin Connections       20         ( Test Bind to Server)       Test Bind to Server       Test Bind to Server       Test Bind to Server                                                                                                    |                                                      |                         | Secure Authentication                                             | Enable Secure Authentical                                           | tion                                                                       | Sec                             | ure Authentication | Enable Se                                       |
| * Server Timeout 10 (FiSoconds Server Timeout 10<br>* Max. Admin Connections 20<br>(Test Bind to Server)<br>* Test Bind to Server)<br>* Test Bind to Server Timeout 10<br>Test Bind to Server Timeout 10<br>* Max. Admin Connections 20<br>Test Bind to Server Timeout 10<br>* Max. Admin Connections 20                                                                                                    |                                                      |                         | Root CA                                                           | Certificate Services Endpoint                                       | <u>. *</u>                                                                 |                                 | Root CA            | Certificate S                                   |
| * Server Timeout 10  * Max. Admin Connections 20  * Max. Admin Connections 20  * Test Bind to Server  *  Save Reset                                                                                                    |                                                      |                         |                                                                   |                                                                     |                                                                            |                                 |                    |                                                 |
| * Max. Admin Connections 20<br>(Test Bind to Server)<br>(Test Bind to Server)<br>(Test Bind to Server)<br>(Test Bind to Server)                                                                                                    |                                                      |                         | * Server Timeput                                                  | 10                                                                  | 0.Seconds                                                                  |                                 | Server Timeout     | 10                                              |
| Test Bind to Server                                                                                                    |                                                      |                         | Max. Admin Connections                                            | 20                                                                  | w                                                                          | Max. A                          | dmin Connections   | 20                                              |
| ۲<br>Save Roset                                                                                                    |                                                      |                         |                                                                   | Test Bind to Server                                                 |                                                                            |                                 |                    | Test Bind t                                     |
| Save Reset                                                                                                    |                                                      | -                       |                                                                   |                                                                     |                                                                            |                                 |                    |                                                 |
|                                                                                                    |                                                      |                         | e Reset                                                           |                                                                     |                                                                            |                                 |                    |                                                 |

Essas imagens ilustram um relatório de exemplo do ISE:

| cisco Identity Services Engine                             | The Operations Policy                                                                                                 | Guest Access      Administration      T    | Licrosz Waxnine, 🔥   Kretił   odnin   |
|------------------------------------------------------------|----------------------------------------------------------------------------------------------------|--------------------------------------------|---------------------------------------|
| 🔟 Authentications 📑 Reports 🔤 E                            | ndpoint Protection Service 💊 Troubleshoot                                                                             |                                            |                                       |
| Nisconfigured Supplicanta 🛞 1                              | Misconfigured Network Devices (8)<br>0                                                                                | RAONUS Drops (C)<br>1305                   | Clent Stopped Responding (2)<br>0     |
| 🛃 Shaw Live Sessions – 🎡 Add ar Remove Columns 💌           | 🏀 Refrech 🛛 🔞 Reset Repeat Counts                                                                                     |                                            | Refresh Every 1 minute *              |
| ime v Status<br>Al v Detais Repeat                         | Count identity () Endpoint () () Endpoint ()                                                                          | Authentication Policy (2) Author           | Authorization Profiles                |
| 2015-06-04 21:50:45.538 🕚 🚡<br>2015-06-04 21:59:45.510 🛛 🚡 | 0 johnuloe         C0x4Ax00:14:80:48         Windows7-           johnuloe         C0x4Ax00:14:80:48         Windows7- | Workst Default >> Dot1X >> Default Default | t >> Users in LDAP store PermitAccess |
|                                                            |                                                                                                    |                                            |                                       |
| Overview                                                   | 5200 Authentication s                                                                                                 | ucceeded                                   |                                       |
| Username                                                   | john.doe⊕                                                                                                    |                                            |                                       |
| Endpoint Id                                                | C0:4A:00:14:8D:4B 🕀                                                                                                   |                                            |                                       |
| Endpoint Profile                                           | Windows7-Workstatio                                                                                                   | n                                          |                                       |
| Authentication Policy                                      | Default >> Dot1X >> D                                                                                                 | Default                                    |                                       |
| Authorization Policy                                       | Default >> Users in L                                                                                                 | DAP store                                  |                                       |
| Authorization Result                                       | PermitAccess                                                                                                    |                                            |                                       |
|                                                            |                                                                                                    |                                            |                                       |

| Authentication Details        |                                           |
|-------------------------------|-------------------------------------------|
| Source Timestamp              | 2015-06-04 21:59:45.509                   |
| Received Timestamp            | 2015-06-04 21:59:45.51                    |
| Policy Server                 | ise13                                     |
| Event                         | 5200 Authentication succeeded             |
| Failure Reason                |                                           |
| Resolution                    |                                           |
| Root cause                    |                                           |
| Username                      | john.doe                                  |
| User Type                     |                                           |
| Endpoint Id                   | C0:4A:00:14:8D:4B                         |
| Endpoint Profile              | Windows7-Workstation                      |
| IP Address                    |                                           |
| Authentication Identity Store | LDAP_EXAMPLE                              |
| Identity Group                | Workstation                               |
| Audit Session Id              | 0a3e9465000010035570b956                  |
| Authentication Method         | dot1x                                     |
| Authentication Protocol       | PEAP (EAP-GTC)                            |
| Service Type                  | Framed                                    |
|                               |                                           |
| AD ExternalGroups             | cn=domainusers,ou=groups,dc=maxcrc,dc=com |
| IdentityDn                    | uid=john.doe,ou=people,dc=maxcrc,dc=com   |
| RADIUS Username               | john.doe                                  |

# Troubleshooting

Esta seção descreve alguns erros comuns encontrados com esta configuração e como solucionálos:

- Após a instalação do OpenLDAP, se você encontrar um erro para indicar que um gssapi.dll está ausente, reinicie o Microsoft Windows.
- Talvez não seja possível editar o arquivo configuration.xml diretamente para o Cisco AnyConnect. Salve a nova configuração em outro local e use-a para substituir o arquivo antigo.
- No relatório de autenticação, há esta mensagem de erro:

#### <#root>

Authentication method is not supported by any applicable identity store

Esta mensagem de erro indica que o método selecionado não é suportado pelo LDAP.

Verifique se o protocolo de autenticação no mesmo relatório mostra um dos métodos suportados (EAP-GTC, EAP-TLS ou PEAP-TLS).

 No relatório de autenticação, se você observar que o assunto não foi encontrado no armazenamento de identidades, o nome de usuário do relatório não corresponde ao atributo de nome de assunto para qualquer usuário no banco de dados LDAP.

Nesse cenário, o valor foi definido como uid para esse atributo, o que significa que o ISE procura os valores uid para o usuário LDAP quando ele tenta encontrar uma correspondência.

• Se os assuntos e grupos não forem recuperados corretamente durante um teste vincular ao servidor, é uma configuração incorreta para as bases de pesquisa.

Lembre-se de que a hierarquia LDAP deve ser especificada de folha para raiz e dc (pode consistir em várias palavras).

Dica: para solucionar problemas de autenticação EAP no lado da WLC, consulte o documento <u>Exemplo de Configuração de Autenticação EAP com Controladoras WLAN</u> (WLC) da Cisco.

#### Sobre esta tradução

A Cisco traduziu este documento com a ajuda de tecnologias de tradução automática e humana para oferecer conteúdo de suporte aos seus usuários no seu próprio idioma, independentemente da localização.

Observe que mesmo a melhor tradução automática não será tão precisa quanto as realizadas por um tradutor profissional.

A Cisco Systems, Inc. não se responsabiliza pela precisão destas traduções e recomenda que o documento original em inglês (link fornecido) seja sempre consultado.